ユーザガイド

# **MORISAWA PASSPORT**

プリンタフォント製品インストール手順書

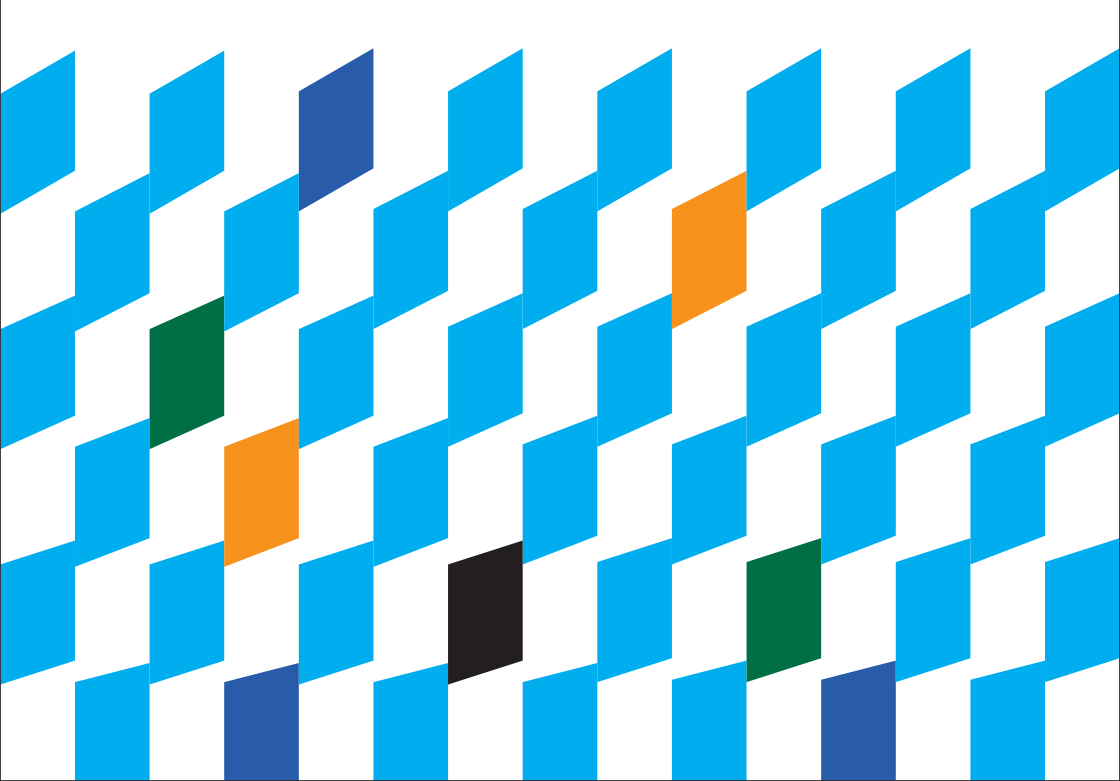

# 目 次

| 製品のご紹介                                 | 2  |
|----------------------------------------|----|
| はじめに                                   | 4  |
| 1. インストールを始める前に                        | 5  |
| 2. インストールの主な流れ                         | 5  |
| 3. インストール手順                            | 6  |
| 4. ユーティリティ機能                           | 14 |
| 5. 予想されるエラー、アラート表示の原因と対処               | 17 |
| 6. MacOS <sup>®</sup> X でインストールする際のご注意 | 22 |

ユーザガイドに記載された内容は、情報の提供のみの目的としており、予告 なしに変更する場合があります。これらの情報について、株式会社モリサワ はいかなる責任も負いません。また、ここに記載された内容に誤りや不正確 な記述が合った場合にも、株式会社モリサワはいかなる責任や債務を負いま せん。

本資料に記載されている製品名は、各社の登録商標または商標です。

パッケージに表記している書体名および Morisawa Font ロゴ・マークは、株式会社モリサワ の登録商標です。

• (C)2005 MORISAWA & COMPANY LTD. All right reserved. Printed in Japan.

## 製品ユーザガイド

#### 製品のご紹介

この度は、MORISAWA PASSPORT 製品プリンタ/イメージセッタ用フォントをお買い上 げ頂き、誠にありがとうございます。

本製品は、モリサワが提供しておりますプリンタフォント製品 (NewCID フォント) を年間契約にてご使用いただく事ができるフォントライセンスシステムです。

MORISAWA PASSPORT でインストール可能な OS 環境及びフォントフォーマットは下記の様になります。

【インストール環境】

●高解像度用/低解像度用 NewCID フォント
 Power PC<sup>®</sup> プロセッサを備える Macintosh ™
 Mac<sup>®</sup>OS 9.1 ~ 9.2.2 の日本語版
 Mac<sup>®</sup> OS X 10.2 以降の日本語環境
 AppleTalk/Ethernet 環境での接続(USB 接続は不可)
 Adobe 純正 PostScript3 対応プリンタ/ RIP

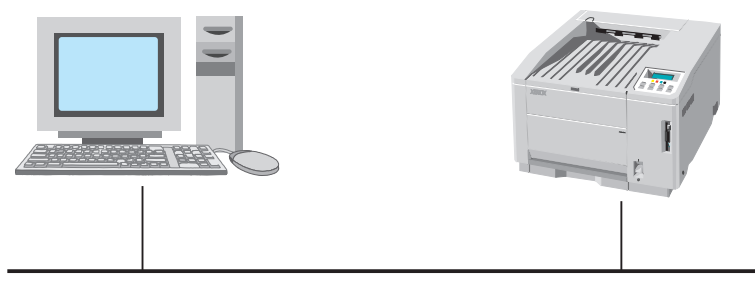

Ethernet 環境 (AppleTalk)

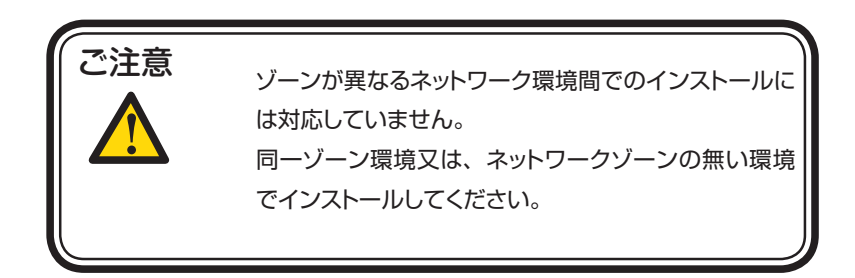

#### はじめに

このユーザガイドでは、PASSPORT 製品プリンタ/イメージセッタ用フォントをヘインストールする手順を説明いたします。

これ以降の説明では各 OS の基本操作を理解いただいていることを前提に説明いたします。コンピュータの基本的な操作については各 OS のマニュアルをご参照ください。

【PASSPORT 製品】

パッケージ内には、インスイトーラ CD-ROM 1枚と、MacOS X 専用 NewCID フォント CD-ROM が同梱されています。

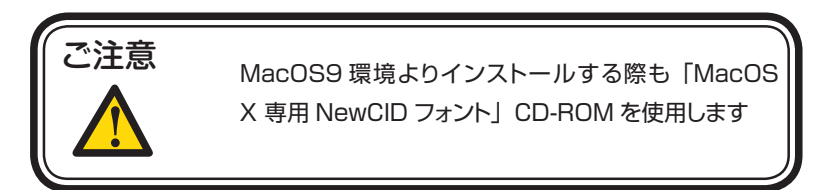

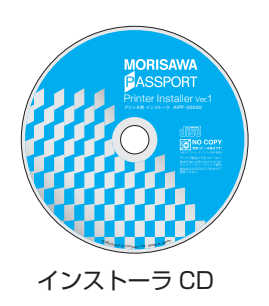

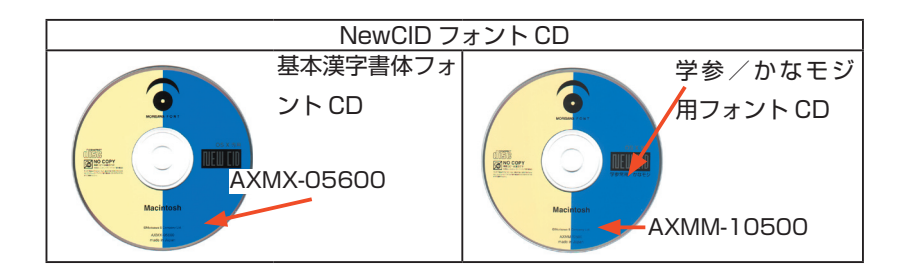

#### 1. インストールを始める前に

インストールを行う際は、使用中の全てのアプリケーションソフト、ウィルス検索ソフト、メ モリ常駐ソフトを終了してください。

2. インストールの主な流れ

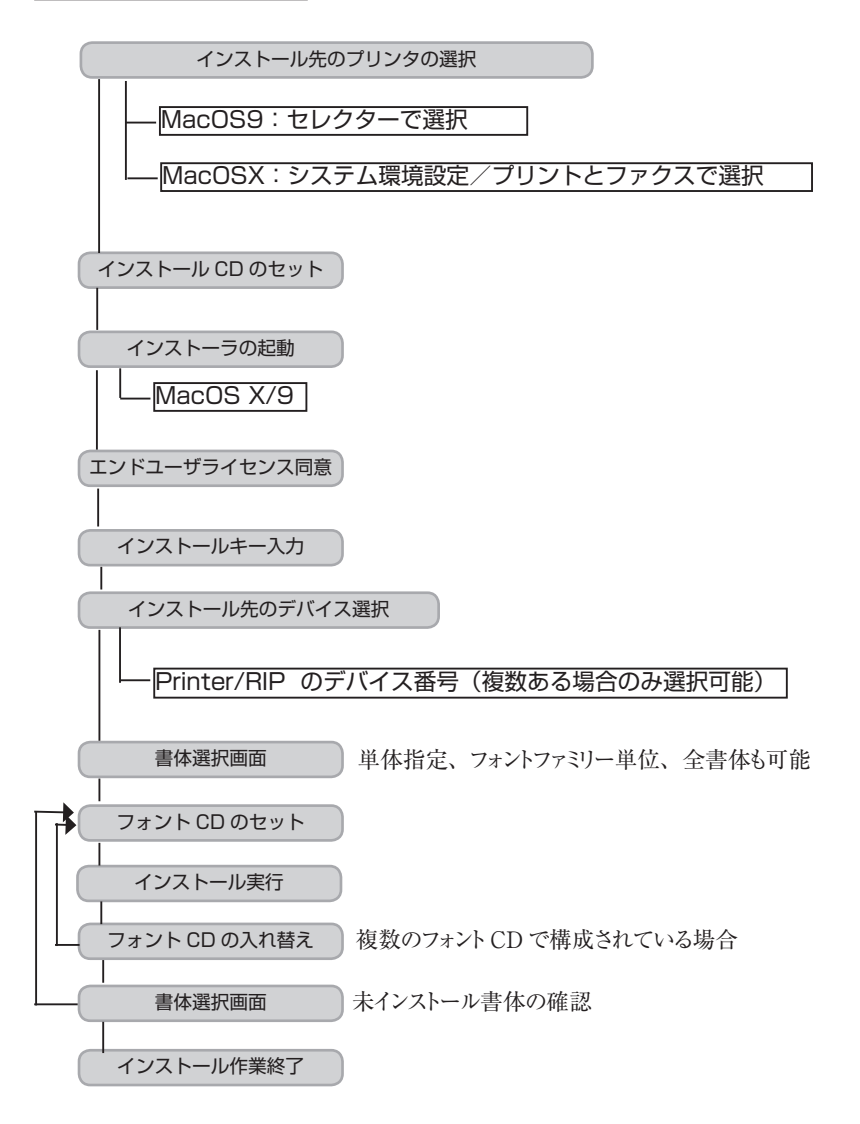

#### 3. インストール手順

インストールを行う際は、予めインストール先のプリンタ/イメージセッタを選択する必要が あります。

【MacOS9の場合】

セレクターにてプリンタを選択してください。

| <b>世</b>                    | レクタ 目              |
|-----------------------------|--------------------|
| AdobePS 8.5.1 AdobePS 8.7.2 | PostScriptプリンタの選択: |

【MacOS X の場合】

システム環境設定/プリントとファクスにてプリンタを選択してください。

| 0 0           | プリントと         | ファクス             | 0 |
|---------------|---------------|------------------|---|
| すべてを表示 ディスプレー | イ サウンド ネットワーク | 22               |   |
|               | プリント          | 7ァクス             |   |
|               | (プリンタを        | 設定               |   |
|               |               |                  |   |
| "プリント"画面      | で選択されるプリンタ:   | EPSON LP-9200PS3 | + |
| "ページ設定"のテ     | フォルトの用紙サイズ:   | A4               | • |
|               | 🗌 プリンタをほかの    | コンピュータと共有する      |   |
| 変更できないように     | するにはカギをクリックし  | ます。              |   |

インストールを行う際は、使用中の全てのアプリケーションソフト、ウィルス検索ソフト、メ モリ常駐ソフトを終了してください。

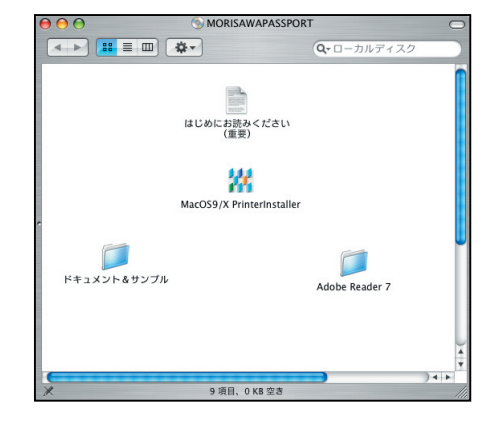

3-1. インストーラ CD をドライブにセットし、インストーラを起動します。

インストーラが起動すると、インストーラの初期画面が表示されます。

| MORISAWA PASSPORT                                         |  |  |
|-----------------------------------------------------------|--|--|
| MORISAWA PASSPORTの世界へようこそ                                 |  |  |
| この度は、MORISAWA PASSPORT プリンタ/イメージセッタ製品をご購入頂き、加にありがとうございます。 |  |  |
| モリサウがご提供します豊富なフォントラインナップの表現力で、あなたのアザインをパックアップいたします。       |  |  |
| ご注意:                                                      |  |  |
| プリンタ/イメージセッタへフォントをインストール前には予めプリンタを選択してください。               |  |  |
| <macos9環境よりインストールの場合></macos9環境よりインストールの場合>               |  |  |
| ・セレクタにて、インストールするプリンタを選択してください。                            |  |  |
| <macosx環境よりインストールの場合></macosx環境よりインストールの場合>               |  |  |
| ・「システム環境設定」/「ブリントとFAX」にて、インストールするプリンタを選択してください。           |  |  |
|                                                           |  |  |
|                                                           |  |  |
| 上記内容を再度確認してからインストールを開始してください。                             |  |  |
|                                                           |  |  |
|                                                           |  |  |
|                                                           |  |  |
|                                                           |  |  |
| ( +L ) ( X^)                                              |  |  |
|                                                           |  |  |

[次へ]を選択してください。

3-2. エンドユーザライセンスが表示されますので、同意いただく場合は、「同意する」 を選択してください。

| エンドユーザ・ライセンス契約書                                                                                                    |  |  |  |
|----------------------------------------------------------------------------------------------------|--|--|--|
| 以下のエンドコーザ・ライヤンス契約書をお読みください。                                                                                                    |  |  |  |
| MORISAWA PASSPORT プリンタオプション エンドユーザライセンス契約書                                                                                                    |  |  |  |
| 株式会社モリサウは、株式会社モリサウのフォント製品(以下「本フォント」といい、関連するドキュメンテーションを含みます)の使用につ<br>いでの契約条件(以下「本契約」といいます)を次の通り定めます。本契約は、株式会社モリサウと本契約に回想したエンドユーザ(個人・注<br>人名問わず、以下「ライセンス取得者」といいます)との間に適用され、株式会社モリサウトのライセンス取得者に提供されるすべてのホフォ<br>ントに適用されるものとし、ホフィントのアップテート及び新パージョンについても適用されるものとします。                                                                                                    |  |  |  |
| 1.使用の許諾<br>れた会社モジ サウロは、ライセンス取得者に対して、本気的の感定に従い本フォントの使用を非独占的に許諾します。許諾の対象となる本フォン<br>ト、本フォントをインストールして使用することが出来るアバイスの自殺及びライセンス取得者の本フォントを使用する事業所有については、<br>別退株式会社モジサウントを分けされる書面(以下「ライセンス取得着等」といいます)により指定されるものとします。<br>現在世界としますが、ライセンス取得相目上本期间の本点な考示するためたしては本期のに脱せてきの私人に読られるものとします。                                                                                                    |  |  |  |
| 1) ライセン支援審査は、ライセンス設備者が所有またはソース構成もしくはとソクル最好を受けているディイスに本フィントをインストール<br>して、ディイスが見てがくる工業価格のたまた均衡者で加いて、ネッフントとついて、ウェート・スクタイル・バーンネンの間高さらのも含め、本<br>フォントを構成する文字・20年。数字・シンボパ等(体外)をもって、専実ししくは思想、様々の説明平安として利用すること、回顧用での作<br>点、回販、表示等の方法により登場(出))することが出来ます。他、ライセンス設備者は、10年のディズイのの優切のアプリクーション国境<br>それぞれに本フィントのアークを保持するために各アプリクーションとに本フォントをインストール下することができます。<br>2) ライセンズ度構成・アプリクーションズログスク集合利用して、ネフォントのシア支援権を回びまてたができます。その取り出した文字様<br>都ぞそのまま、またはこれに基づき次差の意識をとん上で、事実もしくは思想・感情の表現手段として利用すること、ロ税取下の作品、印<br>制、表示等の方法により登場(出)することが出来す。 |  |  |  |
| 2. デバイスの定義<br>本期的における「デバイス」とは、ホフォントを使用するために、その記憶装置にホフォントをインストールする以下のハードウェアまたはコー<br>シピュータをいい、この単位をもって1台のデバイスを呼びます。                                                                                                    |  |  |  |
| このエンドユーザ・ライセンス契約書に同意する場合は「同意する」をクリックしてください。                                                                                                    |  |  |  |
| 同意されない場合は、「同意しない」をクリックしてインストーラを終了してください。                                                                                                    |  |  |  |
| 同意されない場合は、MORISAWA PASSPORT用フォント製品は使用できません。                                                                                                    |  |  |  |
| 同意しない                                                                                                    |  |  |  |

3-3. フォントフォーマット選択後は、インストールキーの入力画面です。お手元のライセン ス契約書に記載のインストールキーをご確認ください。

インストールキーを入力後、[次へ]を選択してください。

| インストールキー 入力                |  |  |  |
|----------------------------|--|--|--|
| インストールキーを入力してください。         |  |  |  |
| 半角英数文字で入力して下さい。            |  |  |  |
| <u> </u>                   |  |  |  |
| *大文字、小文字は区別されますので、ご注意ください。 |  |  |  |
| <u> 中止</u> 次へ              |  |  |  |

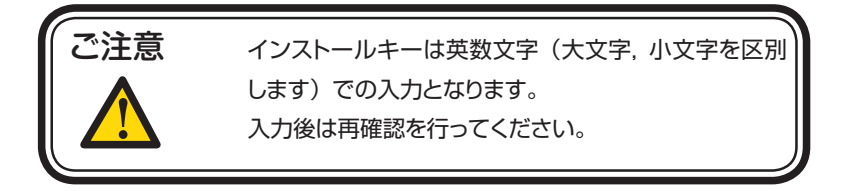

3-4. インストール先のプリンタと通信が始まり、プリンタ名称やインストールデバイスの確認が始まります。

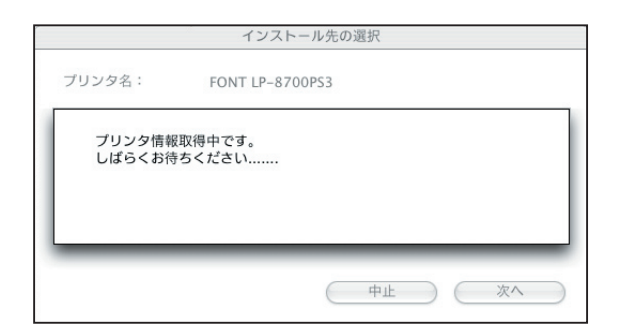

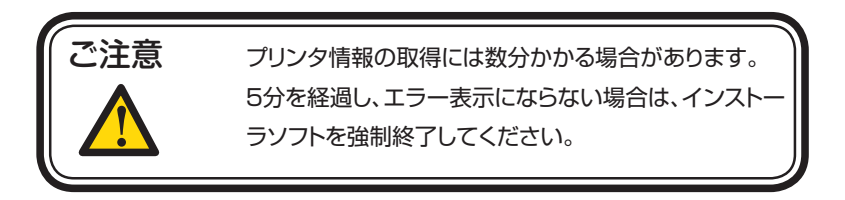

3-5. プリンタ情報の取得が完了すると、プリンタ情報が表示されます。 プリンタ名が正しい事を確認の上、「次へ」を選択してください。

|          | インストール先の選択      |
|----------|-----------------|
| プリンタ名:   | FONT LP-8700PS3 |
| インストール先: | %disk0%         |
|          |                 |
| 空き容量     | 1582080 KByte   |
|          | (中止) (次へ)       |

表示される容量はプリンタハードディスクの容量を意味します。

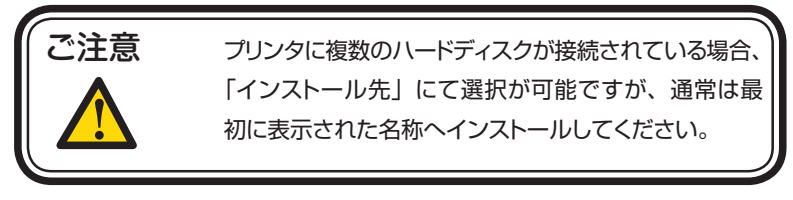

3-6. フォント名称の一覧が表示されます。

インストールするフォントを選択します。

ファミリー単位での選択、及び書体単位での選択が可能となります。

| O Morisawa NewCID Font                                                                                                    |                     |           |        |
|----------------------------------------------------------------------------------------------------|---------------------|-----------|--------|
| □ 全書体                                                                                                    | インストール □上書きする       | *はインストール済 |        |
| ••                                                                                                    | リュウミンファミリー          |           | (17b=# |
| Image: Image: | その他の明朝体             |           |        |
| •                                                                                                    | 新ゴファミリー             |           | E Z    |
| •                                                                                                    | ゴシックMB101ファミリー      |           | 0.0    |
|                                                                                                    | 新丸ゴファミリー            |           |        |
|                                                                                                    | その他のゴシック体           |           |        |
|                                                                                                    | 教科書ICAファミリー         |           |        |
|                                                                                                    | その他の筆書体             |           |        |
|                                                                                                    | じゅんシリーズ             |           |        |
| ■ ►                                                                                                    | フォークファミリー           |           |        |
|                                                                                                    | その他のオリジナル書体         |           |        |
|                                                                                                    | 学参                  |           |        |
|                                                                                                    | 筆順                  |           |        |
|                                                                                                    | アンチックANシリーズ         |           |        |
|                                                                                                    | リュウミン小がな-KSファミリー    |           |        |
|                                                                                                    | リュウミンオールドがな-KOファミリー |           |        |
|                                                                                                    | タカハンドファミリー          |           |        |
|                                                                                                    | 新聞書体                |           |        |
|                                                                                                    | 秀英3号かな、秀英5号かな       |           |        |
| ■ ►                                                                                                    | ゼンゴN かな             |           |        |
|                                                                                                    | ハッピーN かな            |           |        |
|                                                                                                    | 墨東N かな              |           |        |
| •                                                                                                    | わんぱくゴシックN かな        |           |        |
|                                                                                                    | タイプラボN かな           |           |        |
|                                                                                                    | キャピーN かな            |           |        |
| •                                                                                                    | はセトッポかな             |           |        |

フォントファミリ名の "▲ "マークを選択すると、フォント名称詳細が表示されます。 "□ "を選択する事でインストール対象となります。

【メニュー用語説明】

全書体インストール:全書体一括インストールが可能となります。

上書きインストール:インストール済みフォントも上書きします。

\*:既にインストール済みである事を示しています。

[上書きインストール]がチェックされている場合のみインストール対象となる フォントを意味します。 3-7. フォントの選択を終了後、[インストール]を選択する事で、インストールされるフォントの一覧が表示されます。インストールを行う場合は[了解]を選択してください

| O Morisawa NewCID Font |                |          |
|------------------------|----------------|----------|
| □ 全書体                  | インストール 📃 上書きする | 修了       |
|                        | 11-0237-211    |          |
| 2 1                    |                | ( インストール |
|                        |                |          |
| =                      |                | (戻る      |
| =                      |                |          |
| =                      |                |          |
| =                      |                |          |
| =                      |                |          |
| =                      |                |          |
| ¥ .                    | その他の照顧体        |          |
| V 1                    | t=>>4101       |          |
| 7                      | B出S 2MA31      |          |
|                        | 新ゴファミリー        |          |
|                        | ゴシックMB101ファミリー |          |
|                        | 新丸ゴファミリー       |          |
| <b>V</b>               | その他のゴシック体      |          |
| <b>7</b>               | 中ゴシックBBB       |          |
| -                      | 太二8101         | •        |
| 7                      | 県出ゴMB31        |          |
|                        | 教科書ICAファミリー    |          |
|                        | 子の他の筆書体        |          |
|                        | じゅんシリーズ        |          |
| <b>7</b>               | U#6101         |          |
|                        | U#6201         |          |
| 5                      | L10634         |          |
| Ē.                     | U#6501         |          |
| - F                    | フォークファミリー      |          |
|                        | その他のオリジナル書体    | <b>A</b> |

| インストール                                                    | 確認 |  |
|-----------------------------------------------------------|----|--|
| 以下のフォントをインストールします。                                        |    |  |
| (1)<br>1)<br>1)<br>1)<br>1)<br>1)<br>1)<br>1)<br>1)<br>1) |    |  |
|                                                           | 戻る |  |
|                                                           |    |  |

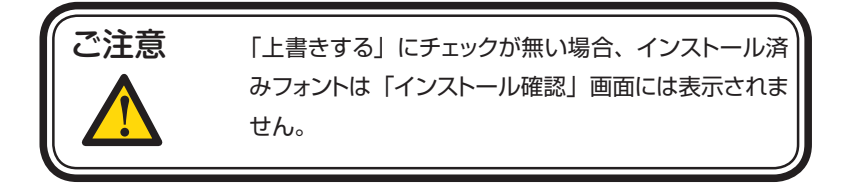

3-8.インストーラCDが排出され、フォントCDをセットを案内するウィンドウが表示されます。

|                 | CD-ROM入れ替え           |
|-----------------|----------------------|
| フォントCD-ROM NewC | :IDフォントCDをセットしてください。 |
|                 |                      |
|                 |                      |
|                 |                      |
|                 |                      |
|                 | 中止 了解                |

インストールに必要なフォント CD を、CD ドライブにセットしてください。 フォント CD がマウントされたのを確認後、「了解」を選択してください。

3-9. インストール中は、下記ウィンドウにて、インストール中の書体名と進 行状況が表示されます。

| 000             | インストール処理中 |              |
|-----------------|-----------|--------------|
| フォントをインストールし    | ています。     |              |
| リュウミン M-KL      |           |              |
|                 |           |              |
| CD-ROM交換まで 7 書体 |           |              |
| インストール完了まで 7    | 喜体        | ( the lt     |
|                 |           | ( <b>#</b> # |

3-10. インストールの際、フォント CD の交換が必要となる場合は、別のフォ ント CD に入れ替える案内が表示されますので、フォント CD を交換後、[了解] を選択してください。

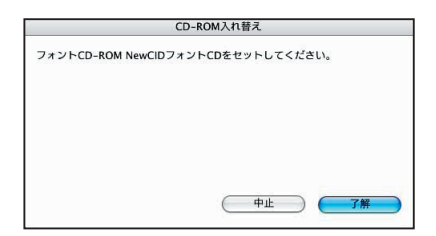

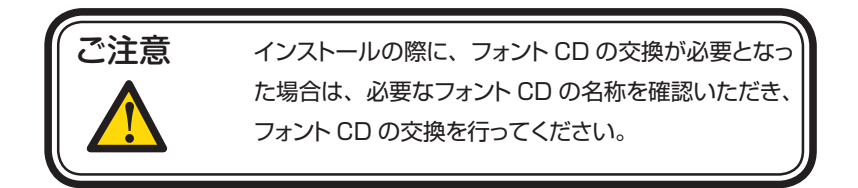

全てのインストールが終了すると、下記ウィンドウが表示されます。

| インストール終了              |    |  |
|-----------------------|----|--|
| フォントのインストールが正常終了しました。 |    |  |
|                       | 了解 |  |

「了解」を選択する事で、3-7.の画面に戻ります。

3-7.の画面では、インストール済みフォントの確認、削除、テスト印字が可 能です。

詳しくは、「ユーティリティ機能」を参照ください。

#### <u>4.ユーティリティ機能</u>

本インストーラには、プリンタの「ステータス表示」,「フォントの確認と削除」,「テスト印字」 の機能があります。

ユーティリティ機能は、インストーラの下記画面より選択が可能となります。

| Internistanerosx >> 170 M                          | プリンダ       | -           |           | INTERNAL VIETNAS |
|----------------------------------------------------|------------|-------------|-----------|------------------|
| 000                                                | ステータス      | HT CID Font |           |                  |
|                                                    | コー テスト出力   | жL<br>ЖР    | *はインストール済 | (終7              |
| <ul> <li>ト リュウミンファミリ</li> <li>ト その他の明朝休</li> </ul> | -          |             |           | (インストール          |
| ■ ■ €01800-00000                                   |            |             |           |                  |
| □ ► ゴシックMB1017                                     | r 2 U -    |             |           | 反る               |
| □ ▶ 新丸ゴファミリー                                       |            |             |           |                  |
| □ ▶ その他のゴシック体                                      | i.         |             |           |                  |
| ○ ▶ 教科書ICAファミリ                                     | _          |             |           |                  |
| ─ ► その他の筆書体                                        |            |             |           |                  |
| □ ▶ じゅんシリーズ                                        |            |             |           |                  |
| □ ▶ タカハンドファミリ                                      | -          |             |           |                  |
| □ ▶ フォークファミリー                                      |            |             |           |                  |
| □ ▶ その他のオリジナル                                      | 書体         |             |           |                  |
| □ ▶ 新聞書体                                           |            |             |           |                  |
| □ ▶ 学参                                             |            |             |           |                  |
| □ ▶ 筆項                                             |            |             |           |                  |
| □ ► アンチックANシリー                                     | ーズ         |             |           |                  |
| ● リュウミン小がな-                                        | KSファミリー    |             |           |                  |
| □ ▶ リュウミンオールト                                      | がな-KOファミリー |             |           |                  |
| ▶ 秀英3号かなファミ                                        | <u>u</u> – |             |           |                  |
| ▶ 秀英5号かなファミ                                        | y-         |             |           |                  |
| □ ► 493N 7729-                                     |            |             |           |                  |
| □ ► //9E=N //9E                                    | _          |             |           |                  |
| ■ ■ 重東N ファミリー                                      | 7-24       |             |           |                  |
|                                                    | J720-      |             |           |                  |
|                                                    | .9-        |             |           |                  |
| - ++E-N //25                                       |            |             |           |                  |
| E 1111 E 1133                                      | -          |             |           |                  |

【ステータス表示】

接続しているプリンタの機種情報やプリンタの状態を確認する事ができます。

| プリンタ名: | FONT I D 0700DC3                |
|--------|---------------------------------|
|        | FONT LP-8700PSS                 |
| 製品名:   | LP-8700PS3                      |
| ステータス: | status: idle; Model: LP-8700PS3 |
| PSレベル: | 3                               |
| バージョン: | 3010.106                        |
| 最大解像度: | 1200 dpi                        |

確認後は「OK」を選択してください。

【フォントの確認と削除】

プリンタヘインストール済みのフォント一覧が表示されます。

| プリンタ名 : FONT LP-8700PS3                                                                                                    |                 |               |     |                    |
|----------------------------------------------------------------------------------------------------|-----------------|---------------|-----|--------------------|
| インストール済みフォントリスト                                                                                                    |                 |               |     |                    |
| コシックMB101 B [GothicMB101-B<br>コシックMB101 H [GothicMB101-br<br>コシックMB101 U [GothicMB101-U<br>じゅん101 [Jun101-Light]<br>じゅん34 [Jun34-Medium]<br>じゅん34 [Jun34-Medium]                                                                                      | ld]<br>a]<br>t] |               |     | フォント削除<br>フォントー括削除 |
| りュウミン L. (Fyumin-boud)<br>リュウミン L. (Ryumin-beavy]<br>リュウミン                                                                                                    |                 |               | •   | <u>終一了</u>         |
| 見出ミンMA31 [MidashiMin-MA31]<br>新ゴB [ShinGo-Bold]<br>新ゴL [ShinGo-Light]<br>新ゴM [ShinGo-Medium]<br>新ゴR [ShinGo-regular]<br>新ゴV [ShinGo-Ultra]<br>新ゴW [ShinGo-Ultra]<br>新ご路SKI [ShinseiKai-CBSK1]<br>太ゴB101 [FutoGoB101-Bold]<br>太ごB101 [FutoGoB101-Bold] |                 |               | 4 4 |                    |
| ディスク (%disk0% 💽                                                                                                    | 空き容量            | 1582080 KByte |     |                    |

表示されたフォントを削除する事ができます。

削除機能には、「フォント削除」、「フォントー括削除」があり、削除するフォント名称を予め選択後、「フォント削除」又は「フォントー括削除」を選択します。

|                          | ×                                  | ッセージ                |
|--------------------------|------------------------------------|---------------------|
| ゴシックMB101 B<br>フォント削除中はキ | [GothicMB101-Bold]<br>ドャンセルができません。 | のフォントを削除してもよろしいですか? |
|                          |                                    |                     |

フォント削除の確認画面が表示されますので、削除時は「はい」を選択してください。

### 【テスト印字】 プリンタにインストール済みのフォントをテスト印字する機能です。

| インストール済みフォントリスト                                                                                                    | テスト出力するフォントリスト                                                                                                    |  |
|----------------------------------------------------------------------------------------------------|----------------------------------------------------------------------------------------------------|--|
| 1 3 2 2 2 KAL (Byumh-Kind)<br>1 3 2 2 KAL (Byumh-Kind)<br>1 3 2 2 KAL (Byumh-Kind)<br>1 3 2 2 KAL (Byumh-Kind)<br>1 3 2 2 KAL (Byumh-Kind)<br>1 3 2 2 KAL (Byumh-Kind)<br>1 3 2 2 KAL (Byumh-Kind)<br>1 3 2 2 KAL (Byumh-Kind)<br>1 3 2 2 KAL (Byumh-Kind)<br>1 3 2 2 KAL (Byumh-Kind)<br>1 3 2 KAL (Byumh-Kind)<br>1 3 2 | (通知>> 7455746101 U (Generaldello1-Un)<br>しゅん101 (Lunol 1-Un)<br>しゅん201 (Lunol 1-Un)<br>しゅん201 (Lunol) Hoden<br>リュク2> H4L [Ryumin-heavy] |  |

テスト出力するフォントを選択し、「追加>>」を選択し、フォントリストに登録後、「テスト 出力」を選択する事でテスト印字されます。

#### 5. 予想されるエラー、アラート表示の原因と対処

ここではインストーラ上で予想されるエラー、アラート表示の原因と対策を解説します。

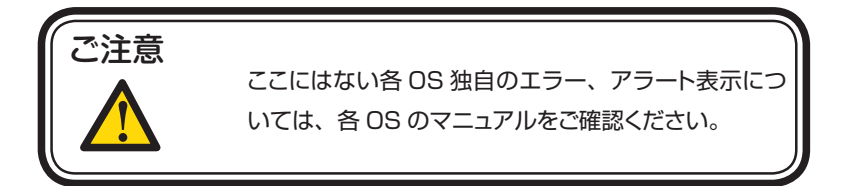

インストールエラー / フォントのインストール中…

- **原因**: 現在お使いの CD-ROM 内にインストール対象のフォントが含まれていないか、 又は、フォント CD-ROM が正しく読み込めていません。
- 対処: [了解] をクリックし、現在のインストールを終了してください。インストール対象に なるフォント製品の CD-ROM と取り替えて、もう一度インストーラを起動してくだ さい。

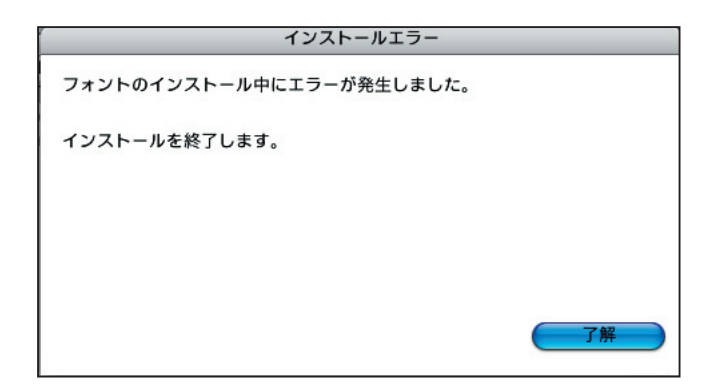

不正なインストールキー

原因:入力したインストールキーが間違っている時に表示されます。

対処: [了解] をクリックしてもう一度インストールキーをご確認ください。 インストールキーは半角英数字です。大文字小文字の間違いにも注意し てください。

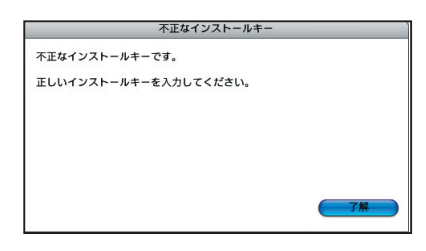

エラー/セットアップの初期化でエラーが…

原因: セットアップの初期化でエラーが発生しました。

**対処**: マシンを再起動後、今一度、インストーラプログラムを実行してください。 改善されない場合は、弊社サポートまで、ご連絡ください。

エラー/この OS は…

**原因:** この OS はサポートしていません。

対処: 動作環境をご確認ください。

エラー/ MacOS X 環境では…

**原因**: MacOS X 環境では動作しません。 対処: 動作環境をご確認ください。

エラー/フォント CD-ROM が…

**原因**:フォント CD-ROM がセットされていません。 **対処**:フォント CD-ROM をセットしてください。

エラー/現在、起動中の他のアプリケーションを…

原因:現在、起動中の他のアプリケーションを終了できませんでした。

**対処**:フォントを正常にインストールするために、他のアプリケーションを終 了してください。

エラー/ユーザ情報処理中にエラーが…

原因:ユーザ情報処理中にエラーが発生しました。

**対処**:マシン再起動後、今一度、インストーラプログラムを実行してください。 改善されない場合は、弊社サポートまでご連絡ください。 エラー/フォント情報の取得に…

原因:フォント情報の取得に失敗しました。

**対処**:マシン再起動後、今一度、インストーラプログラムを実行してください。 改善されない場合は、弊社サポートまでご連絡ください。

エラー/パッケージ情報ファイルキャッシュで…

原因:パッケージ情報ファイルキャッシュでエラーが発生しました。 対処:マシン再起動後、今一度、インストーラプログラムを実行してください。 改善されない場合は、弊社サポートまでご連絡ください。

エラー/パッケージ情報ファイルの読み込みで… 原因:パッケージ情報ファイルの読み込みでエラーが発生しました。 対処:マシン再起動後、今一度、インストーラプログラムを実行してください。 改善されない場合は、弊社サポートまでご連絡ください。

エラー/パッケージ情報ファイルでエラーが…

原因:パッケージ情報ファイルでエラーが発生しました。 対処:マシン再起動後、今一度、インストーラプログラムを実行してください。 改善されない場合は、弊社サポートまでご連絡ください。

エラー/フォントリストファイルキャッシュで…

原因:フォントリストファイルキャッシュでエラーが発生しました。 対処:マシン再起動後、今一度、インストーラプログラムを実行してください。 改善されない場合は、弊社サポートまでご連絡ください。

エラー/フォントリストファイルの読み込みで…

原因:フォントリストファイルの読み込みでエラーが発生しました。 対処:マシン再起動後、今一度、インストーラプログラムを実行してください。 改善されない場合は、弊社サポートまでご連絡ください。 エラー/インストールキーの解読で…

原因:インストールキーの解読で予期せぬエラーが発生しました。 対処:マシン再起動後、今一度、インストーラプログラムを実行してください。 改善されない場合は、弊社サポートまでご連絡ください。

エラー/インストール済みフォント処理で…

原因:インストール済みフォント処理でエラーが発生しました。 対処:マシン再起動後、今一度、インストーラプログラムを実行してください。 改善されない場合は、弊社サポートまでご連絡ください。

エラー/ディスクの空き容量確認処理で… 原因:ディスクの空き容量確認処理でエラーが発生しました。 対処:ハードディスクの空き容量を確認してください。

改善されない場合は、弊社サポートまでご連絡ください。

エラー/現在、ログインしているユーザの権限では…

原因:"現在、ログインしているユーザの権限では、インストールできません。 対処:管理者(Administrator)権限のあるユーザで、ログインしなおしてくだ さい。"

エラー/フォントリストファイルでエラーが…

原因:フォントリストファイルでエラーが発生しました。 対処:マシン再起動後、今一度、インストーラプログラムを実行してください。 改善されない場合は、弊社サポートまでご連絡ください。

#### 6. MacOS X でインストールする際のご注意

MacOS X上でフォントをインストールする時は、ログインするユーザの権限にご 注意ください。管理者権限を持つログインユーザでないとインストールできませ ん。ログインユーザを複数設定して MacOS X を使用している場合には注意が必要 です。

管理者でないユーザがフォントをインストールしようとすると次のメッセージが表示されます。[終了]をクリックして、インストーラを終了してください。アップ ルメニューから「ログイン」を選択し、管理者権限を持つユーザ名でログインをや り直して下さい。

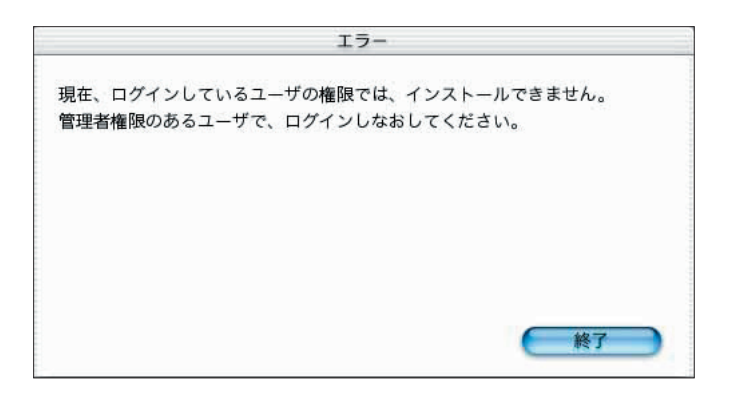

ユーザの管理者権限の設定は、「システムプレファレンス」の「ユーザ」で行われます。

| 000    |          | ユーザ              | 0          |
|--------|----------|------------------|------------|
| すべてを表示 | ディスプレイ サ | ウンド ネットワーク 起動ディス | 7          |
| 名      | 前        | 種類               |            |
| m      | orisawa  | 管理者              | 新規ユーザ      |
|        |          |                  | (ユーザの変更)   |
|        |          |                  | (ユーザの削除)   |
| -      |          |                  |            |
|        |          |                  |            |
| 0      | 変更できないよ  | うにするにはカギをクリックしま  | <b>ग</b> • |

新規ユーザに管理者権限を持たせる時は、下記の「パスワード」タブの中か ら「ユーザがこのコンピュータを管理することを許可する」にチェックを入 れておきます。

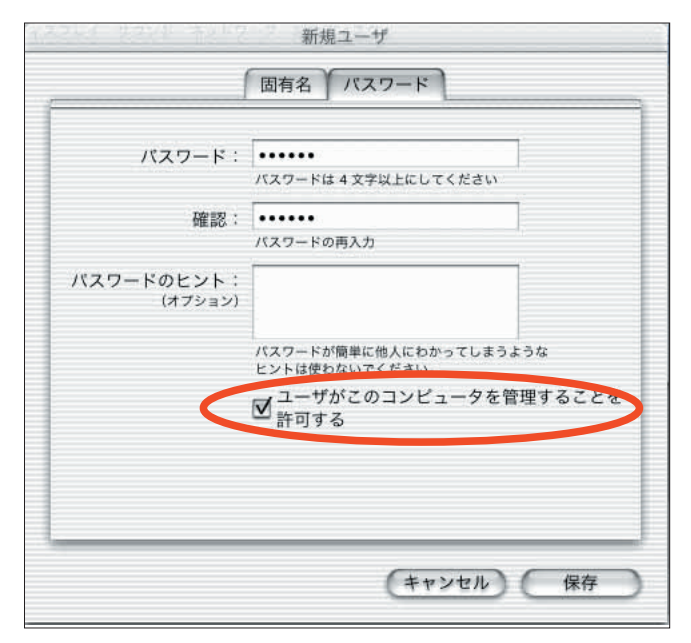

MacOS X の「システムプレファレンス」、「ユーザ」の設定については、 MacOS X の Mac ヘルプをご参照ください。 MORISAWA PASSPORT に関する情報は **www.morisawa-passport.jp** またはモリサワバスボートセンター TEL 06-6647-2253

FAX 06-6647-2254 E-MAIL passport-support@morisawa.co.jp

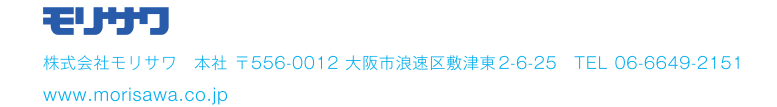